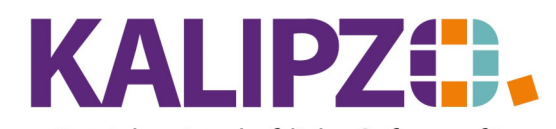

Betriebswirtschaftliche Software für Handel • Handwerk • Gastronomie • Dienstleistungen

## Mitarbeiter anlegen

Zur Nutzung der Zeiterfassung, der Personalabrechnung sowie mancher Kassenfunktionen müssen die Mitarbeiter angelegt werden.

Wenn Sie die Mitarbeiterdaten nicht für eine Personalabrechnung verwenden, reicht eine rudimentäre Anlage des Mitarbeiters.

Gehen Sie hierzu ins Menü Personalverwaltung/Personalstammdaten.

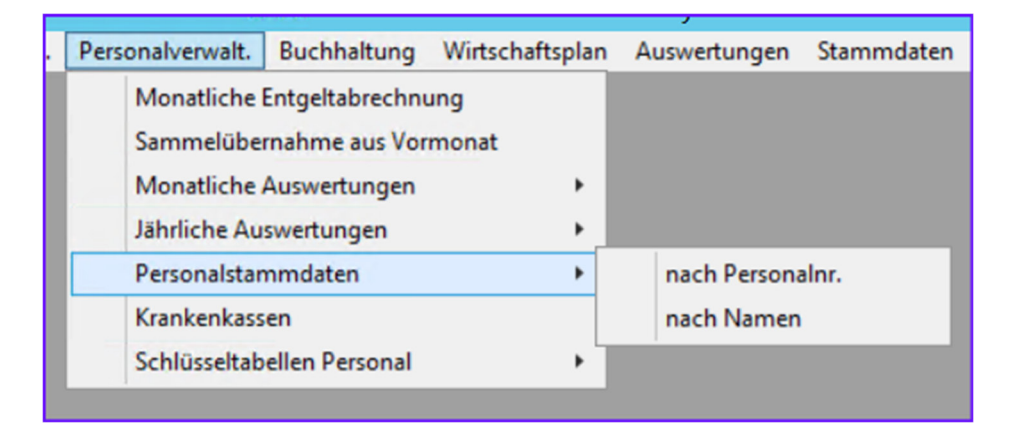

Sie können hier die Liste nach Personalnr. oder nach Namen starten.

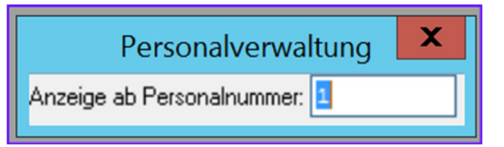

Die Personalnummern sind üblicherweise sechsstellig und starten mit einer 1.

| Personalstammdaten                                                                                       |                                                                                               |            |                  |                   |          |                 |       |               |  |
|----------------------------------------------------------------------------------------------------|-----------------------------------------------------------------------------------------------|------------|------------------|-------------------|----------|-----------------|-------|---------------|--|
| Pers.Nr.                                                                                                 | Gültigkeitsdat                                                                                | . Kost.st. | Lief.Nr. Geschl. | Nachname          | Vorname  | Titel           | PLZ   | Ort ^         |  |
| 100004                                                                                                   | 01.07.2021                                                                                    |            | 0 w              |                   |          |                 |       |               |  |
| 100001                                                                                                   | 01.01.2020                                                                                    | fs01       | 0 m              | Mitarbeiter       | 1        |                 | 91710 | KALIPZOhausen |  |
| 100002                                                                                                   | 01.01.2020                                                                                    | zver       | 0 w              | Mitarbeiterin     | 2        |                 | 91710 | KALIPZOhausen |  |
| 100003                                                                                                   | 01.01.2022                                                                                    | fs01       | 0 w              | Stundenlohn Test  |          |                 |       |               |  |
|                                                                                                    |                                                                                               |            |                  |                   |          |                 |       |               |  |
|                                                                                                    |                                                                                               |            |                  |                   |          |                 |       |               |  |
|                                                                                                    |                                                                                               |            |                  |                   |          |                 |       |               |  |
|                                                                                                    |                                                                                               |            |                  |                   |          |                 |       |               |  |
|                                                                                                    |                                                                                               |            |                  |                   |          |                 |       |               |  |
|                                                                                                    |                                                                                               |            |                  |                   |          |                 |       |               |  |
|                                                                                                    |                                                                                               |            |                  |                   |          |                 |       |               |  |
|                                                                                                    |                                                                                               |            |                  |                   |          |                 |       |               |  |
|                                                                                                    |                                                                                               |            |                  |                   |          |                 |       |               |  |
|                                                                                                    |                                                                                               |            |                  |                   |          |                 |       |               |  |
|                                                                                                    |                                                                                               |            |                  |                   |          |                 |       | <b>∨</b>      |  |
|                                                                                                    |                                                                                               |            |                  |                   |          |                 |       |               |  |
| Neuen MA anlegen   Daten anzeigen   Entgeltabrechnungen   Allgemeiner Brief   Nettozahlungen   Provision |                                                                                               |            |                  |                   |          | Neue Selektion  |       |               |  |
| Daten ko                                                                                                 | Daten korrigieren Pers.Nr. ändern Entgeltbestandteile Dokumente Geburtstagsliste Historie ein |            |                  |                   |          |                 |       |               |  |
| Daten akti                                                                                               | ualisieren                                                                                    | Stam       | mdatenblatt      | Zugehörige Kinder | Ausweise | Übersichtsliste |       | Verlassen     |  |

Zur Neuanlage klicken Sie auf den Button Neuen MA anlegen.

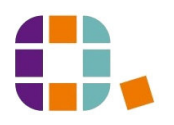

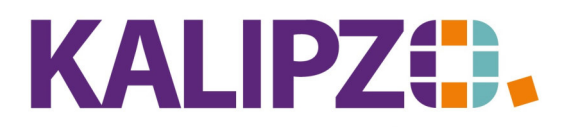

Betriebswirtschaftliche Software für Handel • Handwerk • Gastronomie • Dienstleistungen

|                        |                   | Personalstammdaten |                     |                    |  |
|------------------------|-------------------|--------------------|---------------------|--------------------|--|
| Personalnummer: 100005 | Gültigkeitsdatum: | Kostenstelle:      | Lieferantennr.:     | Wohnstaat:         |  |
| Nachname:              | Vorname:          | Titel:             | Geschlecht:         | Gebiet zu Wohnort: |  |
| Postleitzahl: Ort:     |                   | Straße:            |                     | Hausnr.:           |  |
| e-Mail-Adresse:        |                   | Ausweis-Nr.:       |                     | Schlüssel:         |  |
| Tel. fest:             | Telefax:          | Tel. mob.:         | Geburtsdatum:       | Stempel:           |  |
| Eintrittsdatum:        | Austrittsdatum:   | Geb.ort:           | Geb.name:           |                    |  |
| Familienstand:         | Kinder:           | Sachbezug:         | Anzahl Urlaubstage: |                    |  |
| Beruf:                 | Religion:         | Staatsang.:        | Gebiet Arbeitsort:  |                    |  |
| Verg.gruppe:           | Woch, AZ:         | Monatl. AZ:        | Gleitzone:          |                    |  |
| SV-Nummer:             | SV-Gruppe:        | Krankenkasse:      | SV-Schl. KV:        | RV: AV: PV:        |  |
| TS Tätigkeit:          | TS Schule:        | TS Ausbildung:     | TS Zeitarbeit:      | TS Vertrag:        |  |
| PKV KV-B.:             | PKV PV-B.:        | Teiln. U1?:        | Steuer-Id.:         | Steuerkl.:         |  |
| Faktor Lohnst.:        | Kinderfreib.:     | Mtl. Freibetr.:    | Finanzamt:          | AGS:               |  |
| Beitr. bAV 1:          | Vers.kasse 1:     | Beitr. bAV 2:      | Vers.kasse 2:       |                    |  |
| Direktversich.:        | ABM-Nummer:       | Förderungsatz [%]: | Arbeitsagentur:     |                    |  |
| Bemerkungen:           |                   |                    |                     |                    |  |
| Name der Bank:         |                   | Bankleitzahl:      | Kontonummer:        |                    |  |
| IBAN:                  |                   | BIC:               |                     |                    |  |
| Bank für VL (1):       |                   | BLZ VL (1):        | Kontonummer:        | Betr. VL (1):      |  |
| IBAN VL (1):           |                   | BIC VL (1):        |                     | DK-Nr. bAV 1:      |  |
| Bank für VL (2):       |                   | BLZ VL (2):        | Kontonummer:        | Betr. VL (2):      |  |
| IBAN VL (2):           |                   | BIC VL (2):        |                     | DK-Nr. bAV 2:      |  |
| Bank für VL (3):       |                   | BLZ VL (3):        | Kontonummer:        | Betr. VL (3):      |  |
| IBAN VL (3):           |                   | BIC VL (3):        |                     | DK-Nr. bAV 3:      |  |

Geben Sie zuerst die gewählte Personalnummer ein oder übernehmen Sie die vorgeschlagene. Durch Drücken von **ENTER** wird das <mark>Gültigkeitsdatum</mark> vergeben. Standardmäßig wird der 1. des aktuellen Monats vorgeschlagen. Dieses Datum kann bei Bedarf nun geändert werden.

Im Folgenden werden nur die nicht selbsterklärenden Felder erläutert.

Grundsätzlich gilt: Bei den meisten Feldern sind Tabellen hinterlegt. Diese Auswahltabellen erscheinen jedoch erst, wenn Sie die Stammdaten mit **F2** speichern. Nach Eingabe der Grunddaten kommt die Nachfrage, ob Sie noch Daten zur Entgeltabrechnung eingeben möchten.

| Γ | Nachricht                             |
|---|---------------------------------------|
|   | Daten zur Entgeltabrechnung eingeben? |
|   | Ja Nein                               |

Nach Eingabe der Bemerkungen, muss nun mit **F2** gespeichert werden. Es folgen zuerst die Auswahltabellen, der Mussfelder, die noch nicht ausgefüllt sind. Dann erst werden die Eingabemöglichkeiten für die Bankverbindungen freigeschaltet.

Die umfangreichen Daten sind für die SV-Meldungen, die Meldungen ans Finanzamt und die Personalabrechnung zwingend nötig. Falls Sie diese Abrechnungen von einem Steuerberater machen lassen, können Sie auf die meisten Angaben verzichten.

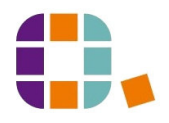

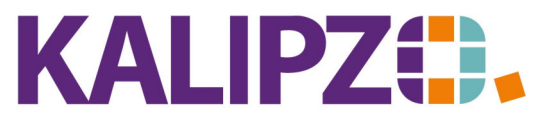

Betriebswirtschaftliche Software für

| Feld           |                                                                          |                                       |              |           |            |            |         |     | Siehe auch            |
|----------------|--------------------------------------------------------------------------|---------------------------------------|--------------|-----------|------------|------------|---------|-----|-----------------------|
| Kostenstelle   | Jeder                                                                    | Mitarbeiter kann e                    | iner spezi   | ellen K   | ostenstel  | le zuge    | eordn   | et  | Kostenstellen anlegen |
|                | werden Bsnw diverse Filialen                                             |                                       |              |           |            |            |         |     |                       |
|                |                                                                          |                                       | Augwohl Kost | onstelle  |            |            |         | _1  |                       |
|                | Kostenst, Bezeichnung Kasse Kartenkonto Banky, Lagerkst, Bf Fz Name de A |                                       |              |           |            |            |         |     |                       |
|                | fs01                                                                     | Filiale Shop1                         | 1001         | 0000      | 0000 fs01  | Nein       |         |     |                       |
|                | fs02                                                                     | Dorfladen                             | 1002         | 0000      | 0000 fs02  | Nein       |         |     |                       |
|                | fs03                                                                     | neue Kst                              | 0000         | 0000      | 0000 fs03  | Nein       |         |     |                       |
|                | nn                                                                       | Noch nicht kontiert                   | 0000         | 0000      | 0000       | Nein       |         |     |                       |
|                | zver                                                                     | Zentrale Verwaltung                   | 0000         | 0000      | 0000 zver  | Nein       |         |     |                       |
|                |                                                                          |                                       |              |           |            |            |         |     |                       |
|                |                                                                          |                                       |              |           |            |            |         |     |                       |
|                |                                                                          |                                       |              |           |            | _          |         |     |                       |
|                |                                                                          |                                       |              |           |            |            |         |     |                       |
|                |                                                                          |                                       |              |           |            |            |         |     |                       |
|                |                                                                          |                                       |              |           |            |            |         |     |                       |
|                | 1                                                                        |                                       |              |           |            |            |         |     |                       |
|                |                                                                          |                                       |              |           |            |            |         |     |                       |
|                |                                                                          |                                       |              |           |            |            |         | ~   |                       |
|                | <                                                                        |                                       |              |           |            |            | >       |     |                       |
|                | Kosten                                                                   | istelle auswählen                     |              |           |            |            | Abbruc  | ch  |                       |
| Lieferantennr. | Gebe                                                                     | n Sie hier die Liefera                | antennum     | nmer e    | in, wenn e | es sich    | um      |     |                       |
|                | einen                                                                    | Leiharbeiter hande                    | elt.         |           |            |            |         |     |                       |
| Wohnstaat      | Für D                                                                    | eutschland gilt die 2                 | 276 Diese    | ist vo    | rhelegt F  | s hand     | elt sid | -h  |                       |
|                | um ISO 2166 Codes, Folls Sie ein anderes Land auswählen                  |                                       |              |           |            |            |         |     |                       |
|                | umis                                                                     |                                       |              | f and     |            | wannen     | 1       |     |                       |
|                | mochten, konnen Sie dieses Feld auf 000 setzen und beim                  |                                       |              |           |            |            |         |     |                       |
|                | Speichern des Datensatzes erscheint die Tabelle mit den                  |                                       |              |           |            |            |         |     |                       |
|                | gültigen Codes.                                                          |                                       |              |           |            |            |         |     |                       |
|                | Auswahl Staat zu Wohnort                                                 |                                       |              |           |            |            |         | :   |                       |
|                | Code nu                                                                  | um. Bezeichnung                       |              |           | Code       | 2B Code    | 3B TLD  | ^   |                       |
|                | (                                                                        | 004 Afghanistan                       |              |           | AF         | AFG        | .af     | =   |                       |
|                | (                                                                        | 008 Albanien                          |              |           | AL         | ALB        | .al     |     |                       |
|                |                                                                          | J10 Antarktika                        |              |           | AQ         | ATA        | .aq     |     |                       |
|                |                                                                          | JIZAigerien<br>216 Amerikanisch Samoa |              |           | DZ<br>AS   | DZA<br>ACM | .dz     |     |                       |
|                |                                                                          | 176 Amerikanisch-Samoa                |              |           | AD         | AND        | .as     |     |                       |
|                |                                                                          | 124 Angola                            |              |           | AD         | AGO        | .au     |     |                       |
|                |                                                                          | 128 Antiqua und Barbuda               |              |           | AG         | AUG        | .au     |     |                       |
|                |                                                                          | 131 Aserbaidschan                     |              |           | AZ         | AZE        | .ag     |     |                       |
|                |                                                                          | 032 Argentinien                       |              |           | AB         | ARG        | .ar     |     |                       |
|                | (                                                                        | 036 Australien                        |              |           | AU         | AUS        | .au     |     |                       |
|                | (                                                                        | 040 Österreich                        |              |           | AT         | AUT        | .at     |     |                       |
|                | (                                                                        | 044 Bahamas                           |              |           | BS         | BHS        | .bs     |     |                       |
|                | (                                                                        | 048 Bahrain                           |              |           | BH         | BHR        | .bh     |     |                       |
|                | (                                                                        | )50 Bangladesch                       |              |           | BD         | BGD        | .bd     | ~   |                       |
|                | Staat a                                                                  | uswählen Selekt. ISO-Code             | Suche nach B | ezeichnun | g          |            | Abbru   | uch |                       |
| Gebiet zu      | Hier \                                                                   | wird das Bundesland                   | d bzw. dei   | Kanto     | n eingege  | eben.      |         |     |                       |
| Wohnort        | -                                                                        |                                       |              |           | 0-0-       |            |         |     |                       |
|                |                                                                          |                                       |              |           |            |            |         |     |                       |

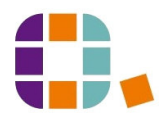

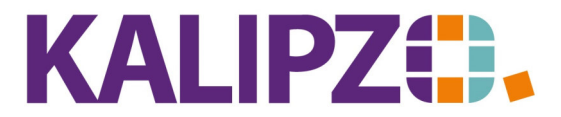

Betriebswirtschaftliche Software für Handel • Handwerk • Gastronomie • Dienstleistungen

|                                                                                                    | Bundesland/Kanton zu Wohnort                                                                                                    |                                             |  |  |  |  |
|----------------------------------------------------------------------------------------------------|----------------------------------------------------------------------------------------------------|---------------------------------------------|--|--|--|--|
|                                                                                                    | Code num. Lkz. Bundesland                                                                                                    | ~                                           |  |  |  |  |
|                                                                                                    | 276 BB Brandenburg                                                                                                    | _                                           |  |  |  |  |
|                                                                                                    | 276 BE Berlin                                                                                                    |                                             |  |  |  |  |
|                                                                                                    | 276 BW Baden-Württemberg<br>276 BY Bauero                                                                                                    |                                             |  |  |  |  |
|                                                                                                    | 276 HB Bremen                                                                                                    |                                             |  |  |  |  |
|                                                                                                    | 276 HE Hessen                                                                                                    |                                             |  |  |  |  |
|                                                                                                    | 276 HH Hamburg                                                                                                    |                                             |  |  |  |  |
|                                                                                                    | 276 MV Mecklenburg-Vorpommern                                                                                                    |                                             |  |  |  |  |
|                                                                                                    | 276 NW Nordrhein-Westfalen                                                                                                    |                                             |  |  |  |  |
|                                                                                                    | 276 RP Rheinland-Pfalz                                                                                                    |                                             |  |  |  |  |
|                                                                                                    | 276 SH Schleswig-Holstein                                                                                                    |                                             |  |  |  |  |
|                                                                                                    | 276 SL Saarland                                                                                                    |                                             |  |  |  |  |
|                                                                                                    | 276 ST Sachsen ánhalt                                                                                                    | ~                                           |  |  |  |  |
|                                                                                                    | Gebiet auswählen Abbruch                                                                                                    | h                                           |  |  |  |  |
| Ausweis-Nr                                                                                                    | Rei einer angeschlossenen einfachen Zeiterfassung muss hier                                                                                                    |                                             |  |  |  |  |
| Ausweis III.                                                                                                    | die Nummer des verwendeten Ausweises erfasst werden                                                                                                    |                                             |  |  |  |  |
|                                                                                                    | Es gibt auch die Möglichkeit, eine kompleyere Zeiterfessung zu                                                                                                    |                                             |  |  |  |  |
|                                                                                                    | Es gibt auch die Moglichkeit, eine komplexere Zeiterrassung zu                                                                                                    |                                             |  |  |  |  |
|                                                                                                    | Koppein. Bitte sprechen Sie uns hierauf an, wenn Sie Bedarf                                                                                                    |                                             |  |  |  |  |
|                                                                                                    | haben.                                                                                                    |                                             |  |  |  |  |
| Schlüssel                                                                                                    | Ein rein informatives Feld, um den Schlüssel anzugeben, den                                                                                                    |                                             |  |  |  |  |
|                                                                                                    |                                                                                                    |                                             |  |  |  |  |
|                                                                                                    | der Mitarbeiter erhalten hat.                                                                                                    |                                             |  |  |  |  |
| Stempel                                                                                                    | der Mitarbeiter erhalten hat.<br>Ein rein informatives Feld, um den Stempel anzugeben, den der                                                                                                    | er                                          |  |  |  |  |
| Stempel<br>Haben Sie alle F                                                                                                    | der Mitarbeiter erhalten hat.<br>Ein rein informatives Feld, um den Stempel anzugeben, den der<br>Mitarbeiter erhalten hat.<br>Felder ausgefüllt, drücken Sie nun F2. Es folgen die Tabellen der v                                                                                                    | von Ihnen noch                              |  |  |  |  |
| Stempel<br>Haben Sie alle F<br>ausgefüllten Fel<br>Die folgenden F                                                                                                    | der Mitarbeiter erhalten hat.   Ein rein informatives Feld, um den Stempel anzugeben, den der Mitarbeiter erhalten hat.   Felder ausgefüllt, drücken Sie nun F2. Es folgen die Tabellen der vilder. Anschließend können Sie die Daten zur Entgeltabrechnung erelder werden nur abgefragt, wenn Sie diese Frage mit Ja beantwork                                                                                                    | von Ihnen noch<br>erfassen.<br>orten:       |  |  |  |  |
| Stempel<br>Haben Sie alle F<br>ausgefüllten Fel<br>Die folgenden F                                                                                                    | der Mitarbeiter erhalten hat.   Ein rein informatives Feld, um den Stempel anzugeben, den der Mitarbeiter erhalten hat.   Felder ausgefüllt, drücken Sie nun F2. Es folgen die Tabellen der vilder. Anschließend können Sie die Daten zur Entgeltabrechnung erelder werden nur abgefragt, wenn Sie diese Frage mit Ja beantworken Nachricht                                                                                                    | er<br>von Ihnen noch<br>erfassen.<br>orten: |  |  |  |  |
| Stempel<br>Haben Sie alle F<br>ausgefüllten Fel<br>Die folgenden F                                                                                                    | der Mitarbeiter erhalten hat.   Ein rein informatives Feld, um den Stempel anzugeben, den der Mitarbeiter erhalten hat.   Felder ausgefüllt, drücken Sie nun F2. Es folgen die Tabellen der vilder. Anschließend können Sie die Daten zur Entgeltabrechnung erelder werden nur abgefragt, wenn Sie diese Frage mit Ja beantworken Nachricht                                                                                                    | er<br>von Ihnen noch<br>erfassen.<br>orten: |  |  |  |  |
| Stempel<br>Haben Sie alle F<br>ausgefüllten Fel<br>Die folgenden F<br>Daten zur Ent                                                                                                    | der Mitarbeiter erhalten hat.   Ein rein informatives Feld, um den Stempel anzugeben, den der Mitarbeiter erhalten hat.   Felder ausgefüllt, drücken Sie nun F2. Es folgen die Tabellen der vilder. Anschließend können Sie die Daten zur Entgeltabrechnung erelder werden nur abgefragt, wenn Sie diese Frage mit Ja beantworker   Nachricht   geltabrechnung eingeben?                                                                                                    | von Ihnen noch<br>erfassen.<br>orten:       |  |  |  |  |
| Stempel<br>Haben Sie alle F<br>ausgefüllten Fel<br>Die folgenden F<br>Daten zur Ente                                                                                                    | der Mitarbeiter erhalten hat.   Ein rein informatives Feld, um den Stempel anzugeben, den der Mitarbeiter erhalten hat.   Felder ausgefüllt, drücken Sie nun F2. Es folgen die Tabellen der vilder. Anschließend können Sie die Daten zur Entgeltabrechnung erelder werden nur abgefragt, wenn Sie diese Frage mit Ja beantworken Nachricht   Machricht   geltabrechnung eingeben?                                                                                                    | er<br>von Ihnen noch<br>erfassen.<br>orten: |  |  |  |  |
| Stempel<br>Haben Sie alle F<br>ausgefüllten Fel<br>Die folgenden F                                                                                                    | der Mitarbeiter erhalten hat.   Ein rein informatives Feld, um den Stempel anzugeben, den der Mitarbeiter erhalten hat.   Felder ausgefüllt, drücken Sie nun F2. Es folgen die Tabellen der vilder. Anschließend können Sie die Daten zur Entgeltabrechnung erelder werden nur abgefragt, wenn Sie diese Frage mit Ja beantworker   Nachricht   geltabrechnung eingeben?                                                                                                    | er<br>von Ihnen noch<br>erfassen.<br>orten: |  |  |  |  |
| Stempel<br>Haben Sie alle F<br>ausgefüllten Fel<br>Die folgenden F                                                                                                    | der Mitarbeiter erhalten hat.   Ein rein informatives Feld, um den Stempel anzugeben, den der Mitarbeiter erhalten hat.   Felder ausgefüllt, drücken Sie nun E2. Es folgen die Tabellen der vilder. Anschließend können Sie die Daten zur Entgeltabrechnung erelder werden nur abgefragt, wenn Sie diese Frage mit Ja beantwork   Nachricht   Ja   Nein                                                                                                    | er<br>von Ihnen noch<br>erfassen.<br>orten: |  |  |  |  |
| Stempel<br>Haben Sie alle F<br>ausgefüllten Fel<br>Die folgenden F<br>Daten zur Ent                                                                                                    | der Mitarbeiter erhalten hat.   Ein rein informatives Feld, um den Stempel anzugeben, den der Mitarbeiter erhalten hat.   Felder ausgefüllt, drücken Sie nun F2. Es folgen die Tabellen der vilder. Anschließend können Sie die Daten zur Entgeltabrechnung erelder werden nur abgefragt, wenn Sie diese Frage mit Ja beantwork   Nachricht   Ja   Nein                                                                                                    | er<br>von Ihnen noch<br>erfassen.<br>orten: |  |  |  |  |
| Stempel<br>Haben Sie alle F<br>ausgefüllten Fel<br>Die folgenden F<br>Daten zur Ent                                                                                                    | der Mitarbeiter erhalten hat.   Ein rein informatives Feld, um den Stempel anzugeben, den der Mitarbeiter erhalten hat.   Felder ausgefüllt, drücken Sie nun F2. Es folgen die Tabellen der vilder. Anschließend können Sie die Daten zur Entgeltabrechnung erfelder werden nur abgefragt, wenn Sie diese Frage mit Ja beantwork   Nachricht   Ja   Nein                                                                                                    | er<br>von Ihnen noch<br>erfassen.<br>orten: |  |  |  |  |
| Stempel<br>Haben Sie alle F<br>ausgefüllten Fel<br>Die folgenden F<br>Daten zur Entre<br>Familienstand                                                                                       | der Mitarbeiter erhalten hat.   Ein rein informatives Feld, um den Stempel anzugeben, den der Mitarbeiter erhalten hat.   Felder ausgefüllt, drücken Sie nun E2. Es folgen die Tabellen der vilder. Anschließend können Sie die Daten zur Entgeltabrechnung erelder werden nur abgefragt, wenn Sie diese Frage mit Ja beantwork   Nachricht   Ja   Nein   Der Familienstand ist ein rechtlicher Status, der beschreibt. ob                                                                                                    | er<br>von Ihnen noch<br>erfassen.<br>orten: |  |  |  |  |
| Stempel<br>Haben Sie alle F<br>ausgefüllten Fel<br>Die folgenden F<br>Daten zur Ent<br>Familienstand                                                                                         | der Mitarbeiter erhalten hat.   Ein rein informatives Feld, um den Stempel anzugeben, den der Mitarbeiter erhalten hat.   Felder ausgefüllt, drücken Sie nun F2. Es folgen die Tabellen der vilder. Anschließend können Sie die Daten zur Entgeltabrechnung erelder werden nur abgefragt, wenn Sie diese Frage mit Ja beantwork   Nachricht   Ja Nein   Der Familienstand ist ein rechtlicher Status, der beschreibt, ob eine Person ledig, verheiratet, verwitwet, geschieden oder in                                                                                                    | er<br>von Ihnen noch<br>erfassen.<br>orten: |  |  |  |  |
| Stempel<br>Haben Sie alle F<br>ausgefüllten Fel<br>Die folgenden F<br>Daten zur Ent<br>Familienstand                                                                                         | der Mitarbeiter erhalten hat.   Ein rein informatives Feld, um den Stempel anzugeben, den der Mitarbeiter erhalten hat.   Felder ausgefüllt, drücken Sie nun F2. Es folgen die Tabellen der vilder. Anschließend können Sie die Daten zur Entgeltabrechnung erelder werden nur abgefragt, wenn Sie diese Frage mit Ja beantwork   Nachricht   Ja Nein   Der Familienstand ist ein rechtlicher Status, der beschreibt, ob eine Person ledig, verheiratet, verwitwet, geschieden oder in eingetragenen Lebenspartnerschaft ist                                                                                                    | er<br>von Ihnen noch<br>erfassen.<br>orten: |  |  |  |  |
| Stempel<br>Haben Sie alle F<br>ausgefüllten Fel<br>Die folgenden F<br>Daten zur Ent<br>Familienstand                                                                                         | der Mitarbeiter erhalten hat.   Ein rein informatives Feld, um den Stempel anzugeben, den der Mitarbeiter erhalten hat.   Felder ausgefüllt, drücken Sie nun F2. Es folgen die Tabellen der vilder. Anschließend können Sie die Daten zur Entgeltabrechnung erelder werden nur abgefragt, wenn Sie diese Frage mit Ja beantwork   Nachricht   Ja Nein   Der Familienstand ist ein rechtlicher Status, der beschreibt, ob eine Person ledig, verheiratet, verwitwet, geschieden oder in einer eingetragenen Lebenspartnerschaft ist.                                                                                                    | er von Ihnen noch<br>erfassen.<br>orten:    |  |  |  |  |
| Stempel<br>Haben Sie alle F<br>ausgefüllten Fel<br>Die folgenden F<br>Daten zur Entre<br>Familienstand<br>Kinder                                                                             | der Mitarbeiter erhalten hat.   Ein rein informatives Feld, um den Stempel anzugeben, den der Mitarbeiter erhalten hat.   Felder ausgefüllt, drücken Sie nun F2. Es folgen die Tabellen der volder. Anschließend können Sie die Daten zur Entgeltabrechnung erelder werden nur abgefragt, wenn Sie diese Frage mit Ja beantwork   Nachricht   Ja Nein   Der Familienstand ist ein rechtlicher Status, der beschreibt, ob eine Person ledig, verheiratet, verwitwet, geschieden oder in einer eingetragenen Lebenspartnerschaft ist.   Hier muss die Anzahl der Kinder hinterlegt werden. Dies hat                                                                                                    | er von Ihnen noch<br>erfassen.<br>orten:    |  |  |  |  |
| Stempel<br>Haben Sie alle F<br>ausgefüllten Fel<br>Die folgenden F<br>Daten zur Entr<br>Familienstand<br>Kinder                                                                              | der Mitarbeiter erhalten hat.   Ein rein informatives Feld, um den Stempel anzugeben, den der Mitarbeiter erhalten hat.   Felder ausgefüllt, drücken Sie nun F2. Es folgen die Tabellen der vilder. Anschließend können Sie die Daten zur Entgeltabrechnung erfelder werden nur abgefragt, wenn Sie diese Frage mit Ja beantwork   Nachricht   Ja Nein   Der Familienstand ist ein rechtlicher Status, der beschreibt, ob eine Person ledig, verheiratet, verwitwet, geschieden oder in einer eingetragenen Lebenspartnerschaft ist.   Hier muss die Anzahl der Kinder hinterlegt werden. Dies hat Auswirkungen auf die Pflegeversicherung. ACHTUNG! Diese                                                                                                    | er von Ihnen noch<br>erfassen.<br>orten:    |  |  |  |  |
| Stempel<br>Haben Sie alle F<br>ausgefüllten Fel<br>Die folgenden F<br>Daten zur Ent<br>Familienstand<br>Kinder                                                                               | der Mitarbeiter erhalten hat.   Ein rein informatives Feld, um den Stempel anzugeben, den der Mitarbeiter erhalten hat.   Felder ausgefüllt, drücken Sie nun F2. Es folgen die Tabellen der vider. Anschließend können Sie die Daten zur Entgeltabrechnung erfelder werden nur abgefragt, wenn Sie diese Frage mit Ja beantworker   Nachricht   Ja Nein   Der Familienstand ist ein rechtlicher Status, der beschreibt, ob eine Person ledig, verheiratet, verwitwet, geschieden oder in einer eingetragenen Lebenspartnerschaft ist.   Hier muss die Anzahl der Kinder hinterlegt werden. Dies hat Auswirkungen auf die Pflegeversicherung. ACHTUNG! Diese Angabe kann sich vom Kinderfreibetrag unterscheiden.                                                                                                    | er von Ihnen noch<br>erfassen.<br>orten:    |  |  |  |  |
| Stempel<br>Haben Sie alle F<br>ausgefüllten Fel<br>Die folgenden F<br>Daten zur Ent<br>Familienstand<br>Kinder                                                                               | der Mitarbeiter erhalten hat.   Ein rein informatives Feld, um den Stempel anzugeben, den der Mitarbeiter erhalten hat.   Felder ausgefüllt, drücken Sie nun F2. Es folgen die Tabellen der vilder. Anschließend können Sie die Daten zur Entgeltabrechnung erelder werden nur abgefragt, wenn Sie diese Frage mit Ja beantworker verden nur abgefragt, wenn Sie diese Frage mit Ja beantworker   Nachricht   Ja   Nein   Ja   Nein   Ja   Nein   Ja   Nein   Ja   Nein   Ja   Nein   Nein   Ja   Nein   Ja   Nein   Ja   Nein                                                                                                    | er von Ihnen noch<br>erfassen.<br>orten:    |  |  |  |  |
| Stempel<br>Haben Sie alle F<br>ausgefüllten Fel<br>Die folgenden F<br>Daten zur Ent<br>Familienstand<br>Kinder<br>Sachbezug<br>Anzahl                                                        | der Mitarbeiter erhalten hat.   Ein rein informatives Feld, um den Stempel anzugeben, den der Mitarbeiter erhalten hat.   Felder ausgefüllt, drücken Sie nun F2. Es folgen die Tabellen der vilder. Anschließend können Sie die Daten zur Entgeltabrechnung erelder werden nur abgefragt, wenn Sie diese Frage mit Ja beantworker verden nur abgefragt, wenn Sie diese Frage mit Ja beantworker   Nachricht   Ja   Nein   Ja   Nein   Ja   Nein   Ja   Nein   Ja   Nein   Ja   Nein   Settabrechnung eingeben?   Ja   Nein   Bei menstand ist ein rechtlicher Status, der beschreibt, ob eine Person ledig, verheiratet, verwitwet, geschieden oder in einer eingetragenen Lebenspartnerschaft ist.   Hier muss die Anzahl der Kinder hinterlegt werden. Dies hat Auswirkungen auf die Pflegeversicherung. ACHTUNG! Diese Angabe kann sich vom Kinderfreibetrag unterscheiden.   Hinterlegen Sie hier einen vereinbarten Sachbezug   Bei monatlicher Arbeitszeit gehören hier die Urlaubsstunden                                                                                                    | er von Ihnen noch<br>erfassen.<br>orten:    |  |  |  |  |
| Stempel<br>Haben Sie alle F<br>ausgefüllten Fel<br>Die folgenden F<br>Die folgenden F<br>Daten zur Entr<br>Familienstand<br>Kinder<br>Sachbezug<br>Anzahl<br>Urlaubstage                     | der Mitarbeiter erhalten hat.   Ein rein informatives Feld, um den Stempel anzugeben, den der Mitarbeiter erhalten hat.   Felder ausgefüllt, drücken Sie nun <b>2</b> . Es folgen die Tabellen der vilder. Anschließend können Sie die Daten zur Entgeltabrechnung ereider werden nur abgefragt, wenn Sie diese Frage mit Ja beantwork   Nachricht   geltabrechnung eingeben?   Ja   Nein   Der Familienstand ist ein rechtlicher Status, der beschreibt, ob eine Person ledig, verheiratet, verwitwet, geschieden oder in einer eingetragenen Lebenspartnerschaft ist.   Hier muss die Anzahl der Kinder hinterlegt werden. Dies hat Auswirkungen auf die Pflegeversicherung. ACHTUNG! Diese Angabe kann sich vom Kinderfreibetrag unterscheiden.   Hinterlegen Sie hier einen vereinbarten Sachbezug   Bei monatlicher Arbeitszeit gehören hier die Urlaubsstunden hin. Ansonsten die Tage.                                                                                                    | er von Ihnen noch<br>erfassen.<br>orten:    |  |  |  |  |
| Stempel<br>Haben Sie alle F<br>ausgefüllten Fel<br>Die folgenden F<br>Die folgenden F<br>Daten zur Entr<br>Familienstand<br>Kinder<br>Sachbezug<br>Anzahl<br>Urlaubstage<br>Beruf            | der Mitarbeiter erhalten hat.   Ein rein informatives Feld, um den Stempel anzugeben, den der Mitarbeiter erhalten hat.   Felder ausgefüllt, drücken Sie nun F2. Es folgen die Tabellen der vilder. Anschließend können Sie die Daten zur Entgeltabrechnung ereider werden nur abgefragt, wenn Sie diese Frage mit Ja beantworker verden nur abgefragt, wenn Sie diese Frage mit Ja beantworker   Nachricht   geltabrechnung eingeben?   Ja   Nein   Der Familienstand ist ein rechtlicher Status, der beschreibt, ob eine Person ledig, verheiratet, verwitwet, geschieden oder in einer eingetragenen Lebenspartnerschaft ist.   Hier muss die Anzahl der Kinder hinterlegt werden. Dies hat Auswirkungen auf die Pflegeversicherung. ACHTUNG! Diese Angabe kann sich vom Kinderfreibetrag unterscheiden.   Hinterlegen Sie hier einen vereinbarten Sachbezug   Bei monatlicher Arbeitszeit gehören hier die Urlaubsstunden hin. Ansonsten die Tage.   Tragen Sie hier den Beruf ein, den der MA bei Ihnen ausführt.                                                                                                    | er von Ihnen noch<br>erfassen.<br>orten:    |  |  |  |  |
| Stempel<br>Haben Sie alle F<br>ausgefüllten Fel<br>Die folgenden F<br>Die folgenden F<br>Daten zur Ent<br>Familienstand<br>Kinder<br>Sachbezug<br>Anzahl<br>Urlaubstage<br>Beruf<br>Religion | der Mitarbeiter erhalten hat.   Ein rein informatives Feld, um den Stempel anzugeben, den der Mitarbeiter erhalten hat.   Felder ausgefüllt, drücken Sie nun F2. Es folgen die Tabellen der vider. Anschließend können Sie die Daten zur Entgeltabrechnung ereider werden nur abgefragt, wenn Sie diese Frage mit Ja beantworter wirder werden nur abgefragt, wenn Sie diese Frage mit Ja beantworter werden nur abgefragt, wenn Sie diese Frage mit Ja beantworter werden nur abgefragt, wenn Sie diese Frage mit Ja beantworter werden nur abgefragt, wenn Sie diese Frage mit Ja beantworter werden nur abgefragt, wenn Sie diese Frage mit Ja beantworter werden eingetragenen?   Ja Nein   Ber Familienstand ist ein rechtlicher Status, der beschreibt, ob eine Person ledig, verheiratet, verwitwet, geschieden oder in einer eingetragenen Lebenspartnerschaft ist.   Hier muss die Anzahl der Kinder hinterlegt werden. Dies hat Auswirkungen auf die Pflegeversicherung. ACHTUNG! Diese Angabe kann sich vom Kinderfreibetrag unterscheiden.   Hinterlegen Sie hier einen vereinbarten Sachbezug   Bei monatlicher Arbeitszeit gehören hier die Urlaubsstunden hin. Ansonsten die Tage.   Tragen Sie hier den Beruf ein, den der MA bei Ihnen ausführt.   Hier ist eine Tabelle hinterlegt. | er von Ihnen noch<br>erfassen.<br>orten:    |  |  |  |  |

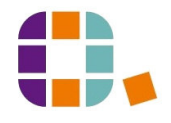

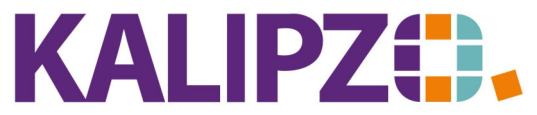

Betriebswirtschaftliche Software für

|                | Auswahl Religion                                                                        |
|----------------|-----------------------------------------------------------------------------------------|
|                | Religion Bezeichnung                                                                    |
|                | EV evangelisch                                                                          |
|                | IS israelitisch                                                                         |
|                | RK römisch-katholisch                                                                   |
|                | SD keine kirchensteuerpflichtige Religion                                               |
|                |                                                                                         |
|                |                                                                                         |
|                |                                                                                         |
|                |                                                                                         |
|                |                                                                                         |
|                |                                                                                         |
|                |                                                                                         |
|                | Religion auswählen Abbruch                                                              |
| Staatsangehö-  | Für Deutsch gilt die 276. Hier ist dieselbe Tabelle hinterlegt, wie                     |
| rigkoit        | beim Wohnstaat, da der Wohnstaat durchaus von der                                       |
| ligkeit        | Staatsangehörigkeit abweichen kann. (Tabelle vorhanden!)                                |
| Gehiet         | Tabelle vorhanden. Es handelt sich um das Länderkennzeichen                             |
|                | nach ISO-Code 2166-2                                                                    |
| Arbeitsort     |                                                                                         |
| Versicherungs- | Tabelle vorhanden. Einstufung nach Tarifvertrag o.ä                                     |
| gruppe         |                                                                                         |
| Wöchentliche   | Hier wird die wöchentliche Arbeitszeit eingetragen                                      |
| AZ             |                                                                                         |
| Monatliche A7  | Alternativ zur wöchentlichen Arheitszeit kann auch eine                                 |
|                | monatliche erfasst werden                                                               |
| Glaitzana      | Die Gleitzene heute auch Übergangchereich genannt ist ein                               |
| Gienzone       | Die Gienzone, neute auch obergangsbereich genannt, ist ein                              |
|                | Bereich im Lohn, der zwischen einem Minnjob und einer                                   |
|                | sozialversicherungspflichtigen Beschäftigung liegt.                                     |
|                | Andern Sie das Nein auf Ja, wenn diese bei dem MA vorliegt.                             |
| SV-Nr.         | Hier wird die Nr. des Sozialversicherungsausweises eingegeben.                          |
|                | Falls diese nicht vorhanden ist, tragen Sie hier bitte "neu" ein.                       |
| SV-Gruppe      | Tabelle vorhanden                                                                       |
|                | Auswahl SV-Gruppe                                                                       |
|                | 101 normale SV-pflichtige Beschäftigte                                                  |
|                | 102 Auszubildende (keine Gleitzone)                                                     |
|                | 103 Beschäftigte in Altersteilzeit                                                      |
|                | 104 Hausgeweiberleiende<br>105 Praktikanten (SV-pflichtig, wie Azubi)                   |
|                | 106 Werkstudenten (nur RV-pflichtig)                                                    |
|                | 107 Behinderte Menschen in anerkannten Werkstätten                                      |
|                | 108 Beziener von Vorrunestanasgela<br>109 gerinafügig entlohnte Beschäftigte (Minijob)  |
|                | 110 kurzfristig Beschäftigte (SV-frei, nur Umlagen)                                     |
|                | 111 Behinderte Menschen in Berufsbildungswerken o.ä.                                    |
|                | 112 Mitarbeitende Familienangehorige in der Landwirtschaft<br>113 Nehenerwerbslandwirte |
|                | 114 Nebenerwerbslandwirte saisonal                                                      |
|                | 117 Nicht berufsmäßig unständig Beschäftigte                                            |
|                | SV-Gruppe auswählen Abbruch                                                             |
| Krankenkasse   | Hier muss die Nummer der Krankenkasse des Mitarbeiters                                  |
|                | eingegeben werden. Ist diese noch nicht angelegt, folgen Sie                            |

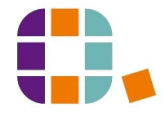

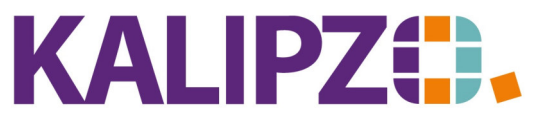

## Betriebswirtschaftliche Software für

|               | der Anleitung für die Anlage der Krankenkasse.                           |  |
|---------------|--------------------------------------------------------------------------|--|
| SV-Schl. KV   | 0: nicht versichert                                                      |  |
|               | 1: pflichtversichert                                                     |  |
|               | 6: nauschal versichert                                                   |  |
|               | 8: privat versichert                                                     |  |
|               | 0. froiwillig vorsishort                                                 |  |
|               | 9: richt vorsich ort                                                     |  |
| ĸv            |                                                                          |  |
|               | 1: priichtversichert (normal)                                            |  |
|               | 5: Minijob Pauschal versichert                                           |  |
| AV            | 0: Nicht versichert                                                      |  |
|               | 1: pflichtversichert                                                     |  |
| PV            | 0: Nicht versichert                                                      |  |
|               | 1: pflichtversichert                                                     |  |
|               | 8: privat versichert                                                     |  |
| TS Tätigkeit  | Tabelle vorhanden. Tätigkeitsschlüssel nach TS2010 (5-stellig)           |  |
|               | Auswahl Tätigkeit                                                        |  |
|               | TS Tätigk. Bezeichnung                                                   |  |
|               | 01104/0berst                                                             |  |
|               | 01104 Uffizier - Sanitatsdienst<br>01104 Kommodore                       |  |
|               | 01104 Leutnant                                                           |  |
|               | 01104 Major                                                              |  |
|               | 01104 Konteradmiral/-admirálin                                           |  |
|               | 01104 Militamusiker/in                                                   |  |
|               | 01104 Oberleutnant                                                       |  |
|               | 01104 Oberstleutnant                                                     |  |
|               | 01104 Offizier<br>01104 Generalmaior                                     |  |
|               | 01104 Hauptmann                                                          |  |
|               | 01104 Admiral/Admirälin                                                  |  |
|               | 01104 Berater/in - Militär                                               |  |
|               | Tätigkeit auswählen Selekt. Tätigkeitsnr. Suche nach Bezeichnung Abbruch |  |
| TS Schule     | Tabelle vorhanden. Schlüssel Schulabschluss nach TS2010                  |  |
|               | Auswahl Schulausbildung                                                  |  |
|               | TS Schule Bezeichnung                                                    |  |
|               | 2 Haunt Molkeschulss                                                     |  |
|               | 3 Mittlere Reife oder gleichwertiger Abschluss                           |  |
|               | 4 Abitur/Fachabitur                                                      |  |
|               | 9 Abschluss unbekannt                                                    |  |
|               |                                                                          |  |
|               |                                                                          |  |
|               |                                                                          |  |
|               |                                                                          |  |
|               |                                                                          |  |
|               |                                                                          |  |
|               |                                                                          |  |
|               | Schulabschluss auswählen                                                 |  |
| TC Assolution | Taballa washan dan Cablüssel Archild                                     |  |
| 15 Ausbildung | Tabelle vornanden. Schlussel Ausbildung nach TS2010                      |  |

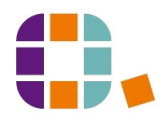

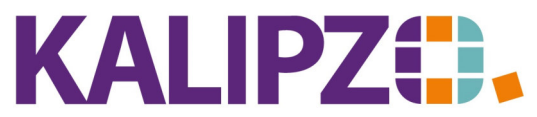

Betriebswirtschaftliche Software für

|                | Auswahl berufl. Ausbildung                                     |                                       |
|----------------|----------------------------------------------------------------|---------------------------------------|
|                | TS Ausbild. Bezeichnung                                        |                                       |
|                | 1 Ohne beruflichen Ausbildungsabschluss                        |                                       |
|                | 3 Meister, Techniker oder gleichwertige Fachschule             |                                       |
|                | 4 Bachelor                                                     |                                       |
|                | 5 Diplom/Magister/Master/Staatsexamen                          |                                       |
|                | 6 Promotion/Habilitation                                       |                                       |
|                | 9 Abschluss unbekannt                                          |                                       |
|                |                                                                |                                       |
|                |                                                                |                                       |
|                |                                                                |                                       |
|                | e                                                              |                                       |
|                |                                                                |                                       |
|                |                                                                |                                       |
|                | Ausbildung auswählen Abbruch                                   |                                       |
| TS Zeitarbeit  | Arbeitnehmerüberlassung                                        |                                       |
|                | 1 = Nein, 2 = Ja                                               |                                       |
| TS Vertrag     | Tabelle vorhanden                                              |                                       |
| 2              | Auswahl Vertragsart                                            |                                       |
|                | TS Vertrag Bezeichnung                                         |                                       |
|                | 1 Vollzeit, unbefristet                                        |                                       |
|                | 2) Feitzeit, unbefristet                                       |                                       |
|                | 4 Teilzeit, befristet                                          |                                       |
|                |                                                                |                                       |
|                |                                                                |                                       |
|                |                                                                |                                       |
|                |                                                                |                                       |
|                |                                                                |                                       |
|                |                                                                |                                       |
|                |                                                                |                                       |
|                |                                                                |                                       |
|                |                                                                |                                       |
|                | Vertragsart auswählen Abbruch                                  |                                       |
| ΡΚ\/ Κ\/-Β     | Betrag für die private Krankennflichtversicherung              |                                       |
|                | Beibilfekenform                                                |                                       |
|                |                                                                |                                       |
| ΡΚΥ ΡΥ-Β       | Betrag fur die private Pflegepflichtversicherung,              |                                       |
|                | Beihilfekonform.                                               |                                       |
| Teilnahme U1   | Geben Sie hier ein Ja ein, wenn Sie am U1 Verfahren            |                                       |
|                | teilnehmen.                                                    |                                       |
| Steuer-ID      | Die Steuernummer des Mitarbeiters wird benötigt, um die        |                                       |
|                | Daten ans Finanzamt zu übertragen.                             |                                       |
| Steverklasse   | Die Steuerklasse kann über das Elster-Formular mit der         |                                       |
| SIEUEIKIASSE   | Funktion ELSTAM byw in Elster Onling about worder              |                                       |
| Folderlahast   | Für Lehnsteuerberechnung nach dem Felter umfehrer              |                                       |
|                | Fur confistederberechnung nach dem Faktorverfahren             |                                       |
| Kinderfreib.   | Diese Zahl kann von der Anzahl Kinder, die für die             |                                       |
|                | Pflegeversicherung relevant sind, abweichen, da es hier um die |                                       |
|                | steuerlich relevanten Kinder geht.                             |                                       |
| Mtl. Freibetr. | dito                                                           |                                       |
| Finanzamt      | Das zuständige Finanzamt muss als Kreditor angelegt sein.      | Kreditor anlegen                      |
| AGS            | Amtlicher Gemeindeschlüssel (Im Zweifel entrehmen Sie diese    | · · · · · · · · · · · · · · · · · · · |
| /105           | Angaba dom Statistischen Pundesant)                            |                                       |
|                | Augabe dem <u>Statistischen Bundesamt</u> )                    |                                       |

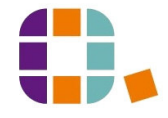

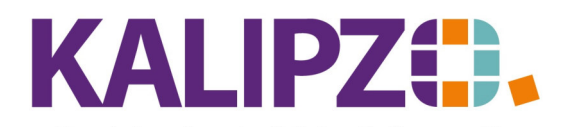

Betriebswirtschaftliche Software für Handel • Handwerk • Gastronomie • Dienstleistungen

| Beitrag bAV 1           | Hier wird der Beitrag in € zur betrieblichen Altersvorsorge<br>eingegeben.                                                                                                  |                  |
|-------------------------|----------------------------------------------------------------------------------------------------|------------------|
| Vers.Kasse 1            | Die Versicherungskasse muss als Kreditor angelegt sein.                                                                                                    | Kreditor anlegen |
| Beitrag bAV 2           | Sie haben die Möglichkeit, zwei verschiedene betriebliche AVs zu verwalten.                                                                                                 |                  |
| Vers.Kasse 2            | Die Versicherungskasse muss als Kreditor angelegt sein.                                                                                                    | Kreditor anlegen |
| Direktversich-<br>erung | Die Kreditorennummer der Direktversicherung.                                                                                                    |                  |
| ABM-Nummer              | Ist der Mitarbeiter mittels einer ABM-Maßnahme angestellt                                                                                                    |                  |
|                         | worden, dann muss hier die ABM-Nummer eingetragen werden.                                                                                                    |                  |
| Förderungs-             | Der Prozentsatz, den Sie vom Arbeitsamt für den Mitarbeiter                                                                                                    |                  |
| prozentsatz             | erstattet bekommen.                                                                                                    |                  |
| Arbeitsagentur          | Die erstattende Arbeitsagentur muss ebenfalls als Kreditor angelegt sein.                                                                                                   | Kreditor anlegen |
| Bemerkungen             | Die Bemerkungen sind per se personenbezogen. Daher hat der<br>betreffende Mitarbeiter auch hier ein Auskunftsrecht.<br>Es stehen hier 100 Zeichen zur Eingabe zur Verfügung |                  |
| Name der                | Hier und in den folgenden Feldern wird zunächst die                                                                                                    |                  |
| Bank ff                 | Bankverbindung des Mitarbeiters angegeben, auf die der                                                                                                    |                  |
| Burnk II.               | Nettolohn überwiesen werden soll. Die Kontonummer und BLZ                                                                                                    |                  |
|                         | ist nicht mehr nötig.                                                                                                    |                  |
| Bank für VL (1)         | Hier und in den folgenden Feldern wird die Bankverbindung                                                                                                    |                  |
| ff.                     | sowie der Betrag für die Überweisung der                                                                                                    |                  |
|                         | vermögenswirksamen Leistungen hinterlegt.                                                                                                    |                  |
| Bank für VL (2)         | Dito.                                                                                                    |                  |
| ff.                     | Sie können mit KALIPZO bis zu drei verschiedene VL hinterlegen.                                                                                                    |                  |
| Bank für VL (3)         | Dito.                                                                                                    |                  |
| ff.                     | Sie können mit KALIPZO bis zu drei verschiedene VL hinterlegen.                                                                                                    |                  |

ť

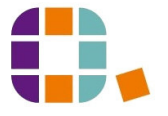